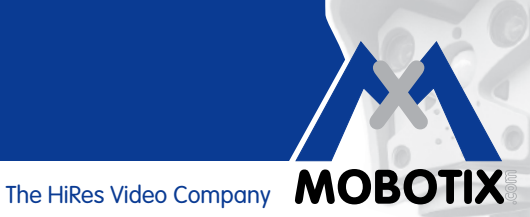

# WISSEN KOMPAKT

# Kameraintegrierte Bewegungsanalyse

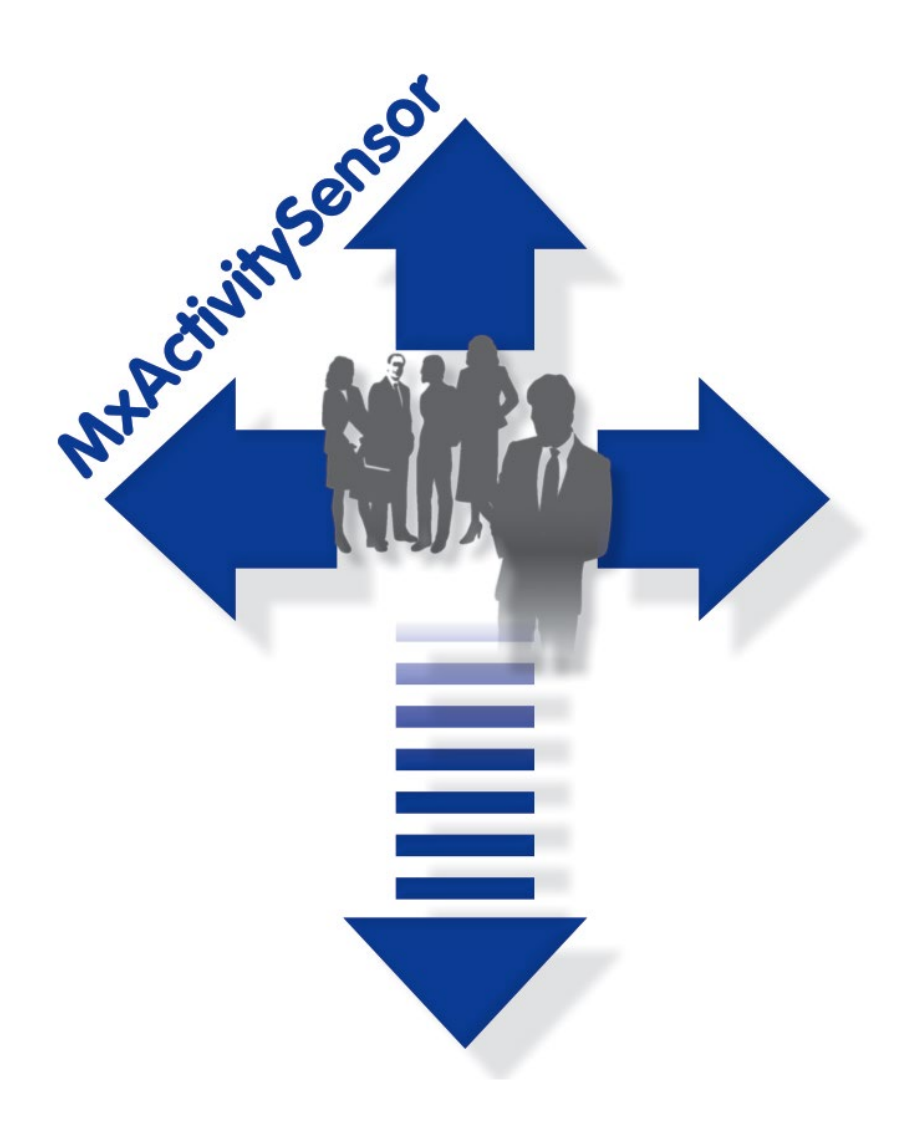

- Erkennen von Personen- und Objektbewegungen
- Filterung nach Bewegungsrichtungen
- Einfache und schnelle Konfiguration
- Zuverlässig auch bei Störeinflüssen

# Innovationsschmiede - Made in Germany

Die in Deutschland börsennotierte MOBOTIX AG gilt nicht nur als innovativer Technologiemotor der Netzwerkkameratechnik; ihr dezentrales Konzept lässt hochauflösende Videosysteme überhaupt erst rentabel werden.

# Kameraintegrierte Bewegungsanalyse

# Software-Tool für MOBOTIX Secure-Kameras – serienmäßig ab Firmware 4.1.6

Der MxActivitySensor ist ein **softwarebasiertes**, professionelles Analyse-Tool für Personen- und Objektbewegungen im Erkennungsbereich (Vollbild oder individuell definierter Bereich). Im Gegensatz zur weiterhin verfügbaren Video Motion-Sensorik, die alle Bildveränderungen in definierten Bewegungsfenstern registriert, bietet der MxActivitySensor gerade auch **bei Anwendungen mit vielen Störeinflüssen** zuverlässige Ergebnisse. So unterscheidet die Kamera zwischen alarmauslösenden Bewegungen von Fahrzeugen, Personen oder Objekten und den für einen Alarm irrelevanten (Stör-)Bewegungen wie wechselnde Lichtverhältnisse, sich im Wind bewegende Bäume und Gegenstände oder starker Niederschlag.

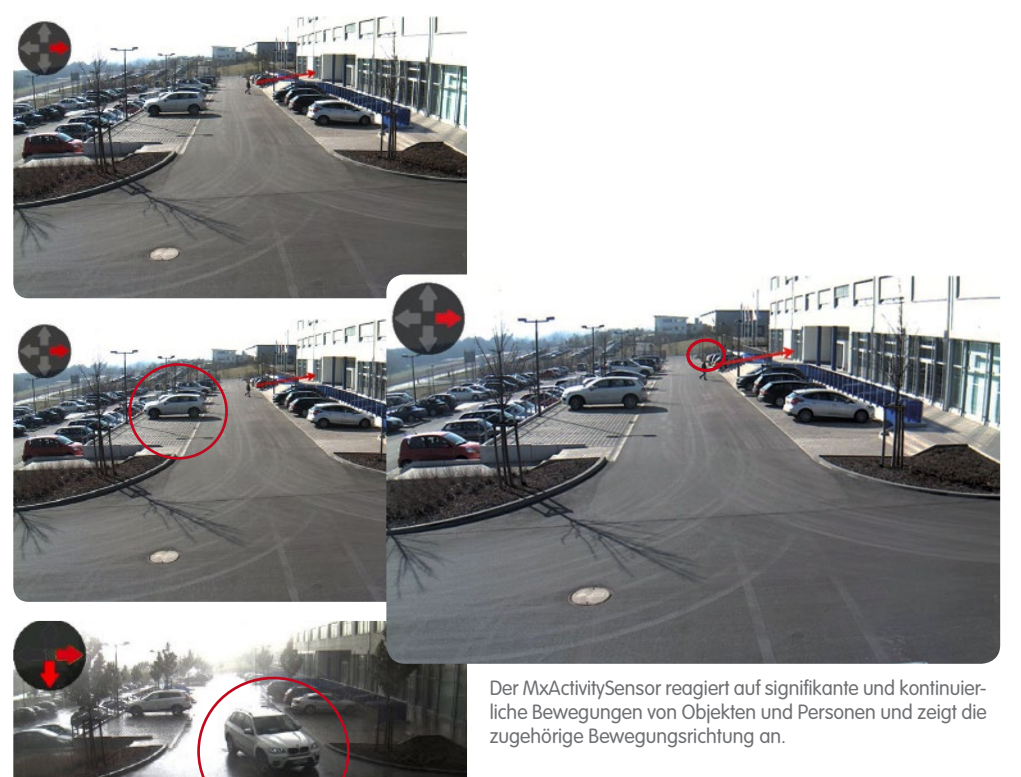

**MOBOTIX Video Motion** und der **MxActivitySensor** sind zwei verschiedene Ansätze zur Bewegungsanalyse. Der MxActivitySensor ist zur zuverlässigen Erkennung **kontinuierlicher Bewegungen** gerade auch bei vorhandenen Störeinflüssen optimal geeignet. Video Motion ist komplexer in der Einrichtung und immer dann vorzuziehen, wenn sich Objekte nur **sehr kurz** im Erkennungsbereich aufhalten können (extrem schnelle Objekte, sehr kleiner Erkennungsbereich); oder wenn im Bild kein Bewegung stattfindet, aber auftretende optische Veränderungen erkannt werden sollen (z. B. Farbänderungen von Objekten, Beleuchtung ein/aus).

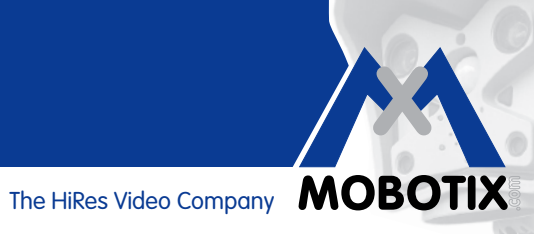

# Inhalt

| 1 GRUNDLAGEN                                                 | 4  |
|--------------------------------------------------------------|----|
| 1.1 Was wird erkannt?                                        | 4  |
| 1.2 Was passiert, wenn der MxActivitySensor auslöst?         | 5  |
| 1.3 Was gilt grundsätzlich für die Bewegungsanalyse?         | 5  |
| 1.4 Was muss bei der Aufzeichnung beachtet werden?           | 5  |
| 1.5 Wie können Fehlalarme vermieden werden?                  | 6  |
| 1.6 Welche Faktoren können die Analyse negativ beeinflussen? | 6  |
| 1.7 Übersicht: MxActivitySensor                              | 7  |
| 2 KONFIGURATION IM WEBBROWSER                                | 8  |
| 2.1 Grundeinstellungen vornehmen                             | 8  |
| 2.2 Aufzeichnung einrichten                                  | 12 |
| 2.3 Benachrichtigung einrichten                              | 13 |
| 2.4 Auslöseschwellwert justieren                             | 15 |

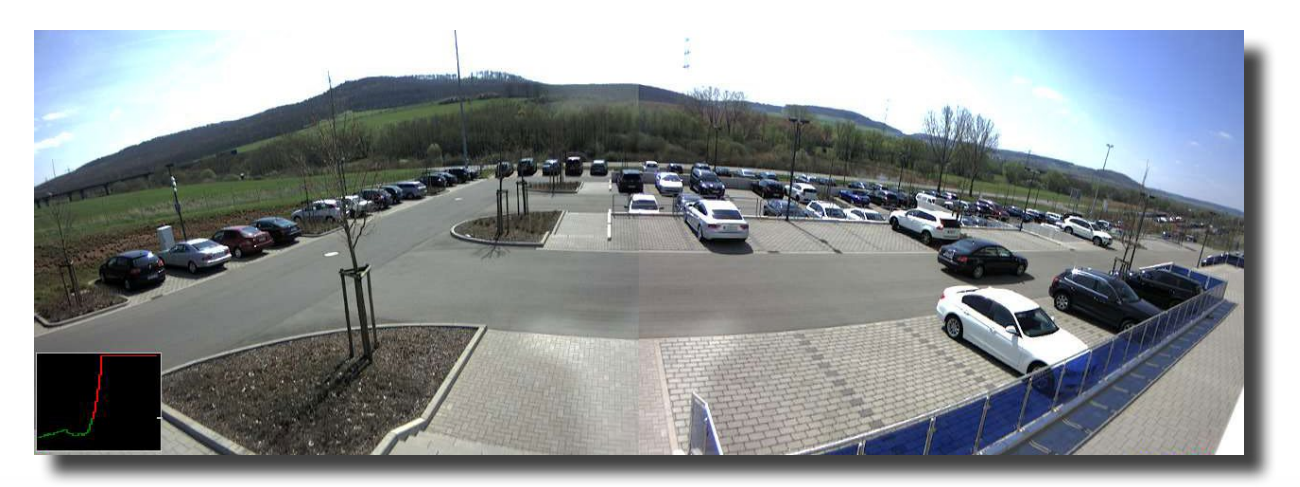

Parkplatzüberwachung mit dem MxActivitySensor: Jedes ankommende und abfahrende Fahrzeug kann registriert und aufgezeichnet werden

# 1 GRUNDLAGEN

Der MxActivitySensor lässt sich besonders **einfach und schnell** konfigurieren. Prinzipiell müssen nur die gewünschten Erkennungsbereiche definiert und die alarmauslösenden Bewegungsrichtungen bestimmt werden. Um immer die **bestmöglichen Analyse-Ergebnisse** erzielen zu können, vermitteln Ihnen die folgenden **Fragen und Antworten** das dafür benötigte Hintergrundwissen.

# 1.1 Was wird erkannt?

Erkannt werden Objekte oder Personen, die **den definierten Erkennungsbereich durchqueren** oder sich **kontinuierlich auf die Kamera zu oder von ihr weg** bewegen. Der MxActivitySensor arbeitet dabei so zuverlässig, dass beispielsweise nur die Personen registriert werden, die einen Raum betreten oder verlassen, **nicht aber diejenigen**, die nur zwischendrin vom Sitz aufstehen, sich umdrehen, Unterlagen auf den Tisch stellen, etc.

Eine weitere Besonderheit beim MxActivitySensor ist die Möglichkeit, **nur spezielle Bewegungsrichtungen** (nach oben/unten/links/rechts) **als relevante, alarmauslösende Ereignisse** festzulegen. So können beispielsweise in einer Einbahnstraße nur Bewegungen entgegen der erlaubten Fahrtrichtung aufgezeichnet werden.

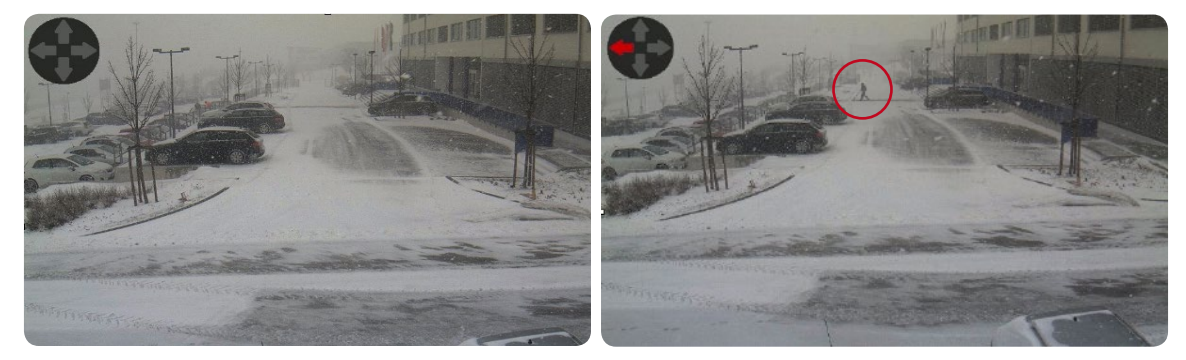

Das Schneegestöber allein löst noch keinen Bewegungsalarm aus; die sich nach links bewegende Person ganz hinten jedoch schon.

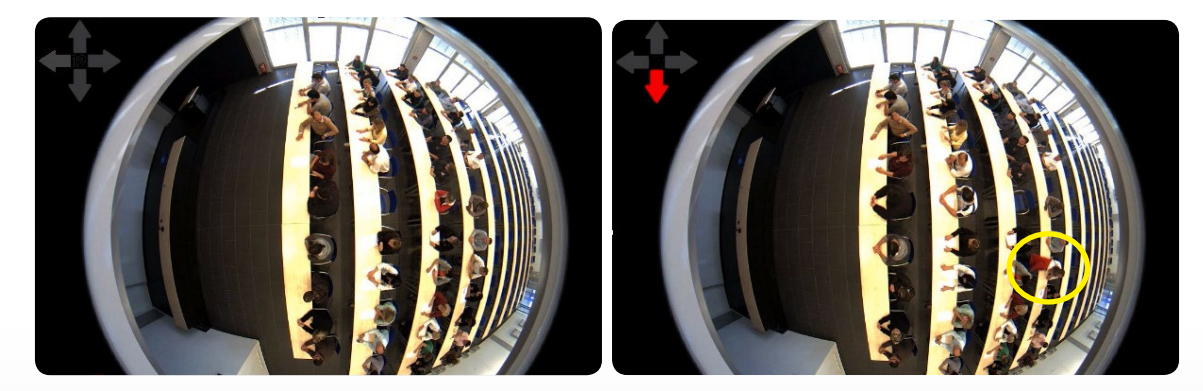

Unruhiges Verhalten der Personen beim Sitzen (Umdrehen, Handbewegungen etc.) bleibt unbeachtet; die Person, die aufsteht und den Raum verlässt wird jedoch vom MxActivitySensor registriert.

### 1.2 Was passiert, wenn der MxActivitySensor auslöst?

So wie das Mikrofon, der passive Infrarot-Melder oder ein Temperatur-, Helligkeits- oder Erschütterungssensor gehört auch der MxActivitySensor zu den **kamerainternen Sensoren, deren Alarmauslösung zu individuell wählbaren Folgeaktionen** führt. Nachdem der MxActivitySensor eine Bewegung erkannt hat, besteht neben der Speicherung des **Beweisvideos** auch die Möglichkeit, **Audiomeldungen** über den Lautsprecher der Kamera auszugeben, einen **Alarm-Telefonanruf** oder einen Bildtransport per **FTP** oder **E-Mail** über die Kamera auszuführen. Daneben meldet sich beispielsweise die **MOBOTIX-App** für mobile iOS-Geräte – überall auf der Welt mit Internetzugang – mit einem akustischen und optischen Alarm inkl. Kamera-Livebild und Gegensprechmöglichkeit.

Um das gewünschte Folgeverhalten der Kamera bei einer durch den MxActivitySensor registrierten Bewegung zu erhalten, müssen zunächst die Grundeinstellungen für das **Bildanalyse-Ereignis "MxActivitySensor"** vorgenommen werden (Erkennungsbereich, Sensorempfindlichkeit) und dann der entsprechende "Abnehmer" des Ereignisses definiert werden (z. B. Aufzeichnung, Benachrichtigung etc.). Folgen Sie hierzu den in **Abschnitt 2** beschriebenen Konfigurationsschritten.

### 1.3 Was gilt grundsätzlich für die Bewegungsanalyse?

Es ist nicht zwingend notwendig, **eigene Erkennungsbereiche** für den MxActivitySensor festzulegen. Ist kein Bereich definiert, wird automatisch **das komplette Kamerabild** herangezogen, was die Rechenlast erhöht. Dies kann wiederum die Bildrate der Kamera reduzieren und damit zu ungenaueren Ergebnissen führen. Denn je weniger Bilder pro Sekunde verfügbar sind, desto kürzer und unbestimmter lassen sich die Bewegungen von der Kamerasoftware identifizieren.

**Generell gilt:** Je länger und eindeutiger Bewegungen von der Kamera registriert werden können, desto exakter ist die Analyse. Daher muss der Erkennungsbereich ausreichend groß gewählt werden und die **Entfernung bzw. Größe und Geschwindigkeit** der sich bewegenden Objekte und Personen darf gewisse Grenzen nicht unter- oder überschreiten. Wo diese Grenzen im einzelnen Anwendungsfall liegen, kann nicht pauschal gesagt werden, sondern ergibt sich durch entsprechende Praxistests.

### 1.4 Was muss bei der Aufzeichnung beachtet werden?

Zunächst muss die Ereignisaufzeichnung der Kamera aktiviert und das MxActivitySensor-Ereignis zugeordnet sein. Da eine Bewegung erst kurz nachdem sie gestartet wurde, vom MxActivitySensor als solche erfasst werden kann, sollten Sie zur vollständigen Aufzeichnung der Videosequenzen immer auch die **Einstellung** "Voralarm" aktivieren (Voralarm = Aufzeichnungszeit vor dem Ereignis). Hierbei wird dann der Inhalt eines speziellen **Ringpuffers in der Kamera** bei jedem MxActivitySensor-Ereignis mitgespeichert (bis zu 5 Sekunden vor dem Zeitpunkt der Alarmauslösung).

### 1.5 Wie können Fehlalarme vermieden werden?

Die **Ereignistotzeit** ist die Zeit, die ab der Auslösung eines Ereignisses vergehen muss, bevor erneut ein Ereignis dieses Sensors ausgelöst werden kann. Da der Auslöser für den MxActivitySensor das **Überschreiten eines Schwellwerts** durch die aktuell gemessene **Bewegungsaktivität** ist, sollte die Ereignistotzeit **mindestens** so lange sein, wie ein Objekt **typischerweise** für das Durchqueren des Erfassungsbereichs benötigt (d. h. bis die gemessene Aktivität wieder unter den Auslöseschwellwert fällt). Dadurch wird verhindert, dass beispielsweise eine Person zwei einzelne Ereignisse direkt hintereinander auslöst, nur weil sie sich nach dem ersten Auslösen immer noch im Erfassungsbereich bewegt.

Wichtig zur Vermeidung von Fehlalarmen ist auch die Einstellung des für die Anwendung passenden Auslöseschwellwerts des MxActivitySensors (Werte zwischen 0 und 99 einstellbar). So bewirkt die höchste Einstellung **"99"**, dass nur eindeutige Bewegungen, über eine "längere" Strecke hinweg, registriert werden (Kamera löst erst spät aus). Eine längere Strecke bedeutet hier beispielsweise das Erfassen von mehreren Schritten einer Person. Bei der niedrigsten Einstellung **"0"** werden bereits geringe Bewegungen auf kürzeren Strecken erkannt (Kamera löst so früh wie möglich aus).

Neben der Größe der Beobachtungsstrecke bzw. des gewählten Erkennungsbereichs spielen für die Wahl des richtigen Schwellwerts auch die **Größe und Geschwindigkeit des Objekts** eine Rolle. Bei großen und eher langsameren Objekten reicht zur Erkennung auch eine kleine Strecke; sehr kleine und schnelle Objekte benötigen hingegen eine längere Strecke zur Erkennung.

Grundsätzlich empfiehlt sich bei der Erstkonfiguration des MxActivitySensors, den Schwellwert erst auf **Werkseinstellung "33"** (entspricht 33 % des maximalen Aktivitätswerts bzw. Sensorauschlags) zu belassen und dann anhand von Praxistests anzupassen. Siehe hierzu die Beschreibung in **Abschnitt 2.4, Auslöseschwellwert justieren**.

### 1.6 Welche Faktoren können die Analyse negativ beeinflussen?

Unter gewissen Umständen kann der MxActivitySensor trotz Bewegungen im Erfassungsbereich keine Aktivität feststellen, so dass die Alarmierung bzw. Aufzeichnung ausbleibt. Dazu zählen:

- Schlechter Kontrast zwischen bewegten Objekten und dem Hintergrund (z. B. bei Nebel, schlechter Ausleuchtung etc.);
   Gegenmaßnahme: Erfassungsbereich besser ausleuchten
- Sehr schnelle Bewegung der Objekte, d. h. nur extrem kurz im Erfassungsbereich sichtbar (< 2 s);</li>
   Gegenmaßnahmen: Sensoreinstellungen anpassen (Einstellung Erkennen schneller Bewegungen aktivieren), Erfassungsbereich vergrößern, Auslöseschwellwert senken
- Zu niedrige Bildrate, unter 6 Bildern pro Sekunde;
   Gegenmaßnahmen: Rechenleistung der Kamera senken, z. B. Auflösung reduzieren, nicht benötigte Softwarefunktionen abschalten, Belichtungszeit reduzieren (d. h. Erfassungsbereich besser ausleuchten)

# The HiRes Video Company **MOBOTIX**

#### 1.7 Was muss bei der Auswahl der Kameraposition beachtet werden?

Je deutlicher und länger die zu erfassenden Bewegungen von der Kamera zu beobachten sind, desto zuverlässiger werden die Ergebnisse des MxActivitySensors. In der Praxis ist daher darauf zu achten, die Kamera so zu positionieren, dass sich die Personen bzw. Objekte vorwiegend seitlich zur Kamera bewegen.

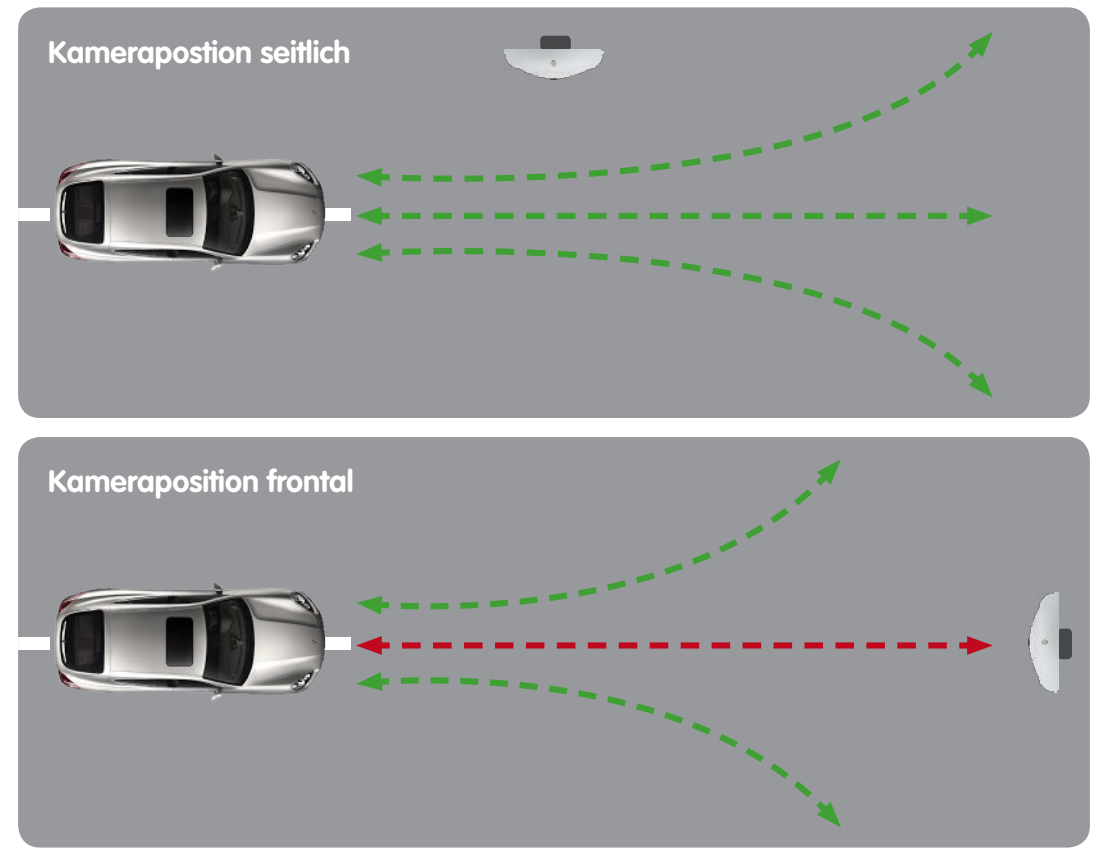

Da dies in der Praxis aber nicht immer möglich ist und auch Personen oder Objekte erfasst werden müssen, die sich frontal auf die Kamera zu- bzw. von ihr wegbewegen, sollte in solchen Fällen eine ausreichend hohe Montageposition der Kamera gewählt werden. Mit zunehmender Montagehöhe kann die frontale Bewegung schneller und zuverlässiger erfasst werden.

Beispiel: Ist das Kameraobjektiv sehr niederig montiert, kann eine frontale Bewegung eines Autos zur Kamera nur durch die sich vergrößernde Silhouette des Wagens erkannt werden. Je langsamer diese Veränderung stattfindet, desto geringer der gemessene Aktivitätswert – der eingestellte Auslöseschwellwert wird möglicherweise nicht überschritten!

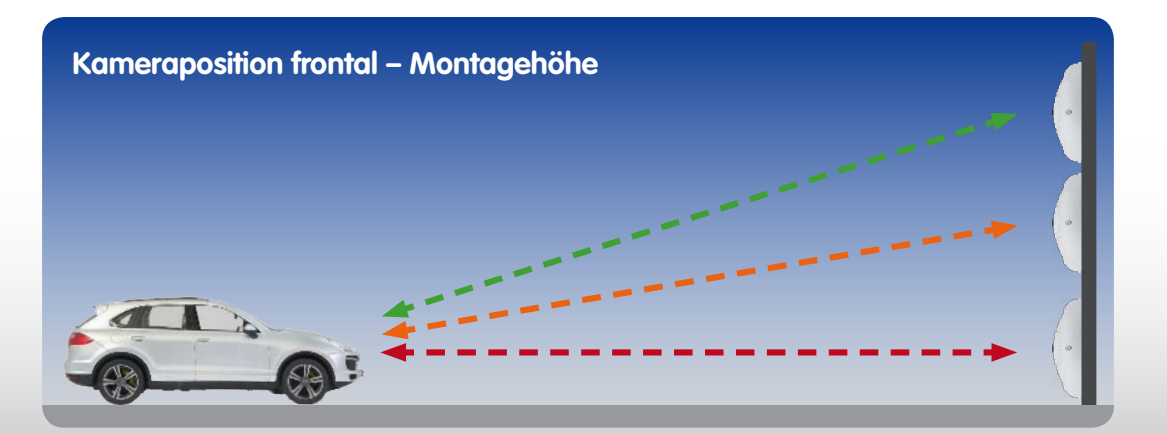

# 1.8 Übersicht: MxActivitySensor

|                                                                                   | MxActivitySensor                                                                                                    |
|-----------------------------------------------------------------------------------|----------------------------------------------------------------------------------------------------|
| Kamera-Software (Firmware)                                                        | Version 4.1.6 und höher                                                                                                    |
| Verfügbar für                                                                     | Secure-Modelle                                                                                                    |
| Konfiguration                                                                     | Nur im Webbrowser möglich (Setup Menü > Ereignissteuerung)                                                                                         |
| Kamera-Aufzeichnung aktiviert                                                     | Nur für Ereignisaufzeichnung, Benachrichtigung auch ohne Aufzeichnung möglich                                                                      |
| Empfohlene Mindestbildrate                                                        | 6 Bilder/Sekunde und höher                                                                                                    |
| Empfohlene Mindestbildauflösung                                                   | Keine; Auflösung ist für die Ergebnisse des MxActivitySensors im<br>Gegensatz zu Video Motion nicht relevant (sofern Mindestbildrate<br>verfügbar) |
| Empfohlene Aufzeichnungsdauer<br>vor Ereignis                                     | 3 bis 5 Sekunden (wegen Auslöseverzögerung des Sensors)                                                                                            |
| Gleichzeitige Nutzung von<br>MxActivitySensor und Video Motion                    | Ja, beides in einer Kamera gleichzeitig nutzbar                                                                                                    |
| Tag- oder Nachtsensorik                                                           | Ja, beides mögllich                                                                                                    |
| Auslöseschwellwert                                                                | Werte zwischen 0 und 99 einstellbar (0: niedrigster Schwellwert, der<br>Sensor löst bereits bei geringster, erkannter Aktivität aus)               |
| Erkennungsbereich                                                                 | Vollbild; oder so groß wählen, dass Bewegungen mindestens<br>2 Sekunden von der Kamera analysiert werden können                                    |
| Negativer Erkennungsbereich<br>(Bildbereich, in dem keine Analyse<br>stattfindet) | Konfigurierbar (Ausrufezeichen "!" vor die Koordinaten des<br>Erkennungsbereichs setzen)                                                           |
| Max. Anzahl Bildanalyse-Profile                                                   | 20 (MxActivitySensor und Video Motion)                                                                                                    |

**Hinweis:** Weitere Informationen zu den einzelnen Funktionen der Kamera-Software finden Sie in der Onlinehilfe der Benutzeroberfläche im Browser. Klicken Sie auf das Symbol **?**, um die Hilfeseiten der Kamera zu öffnen.

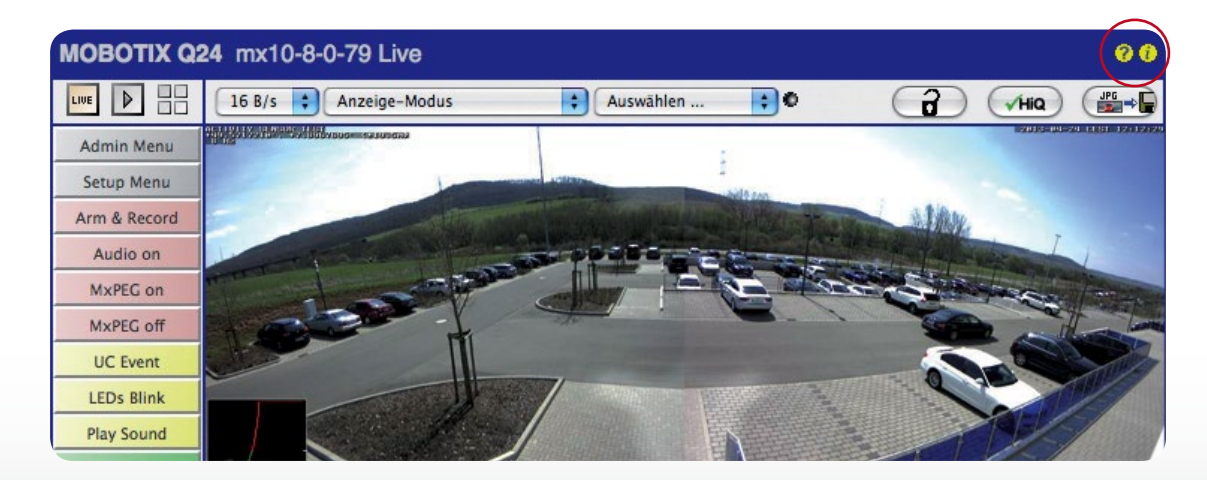

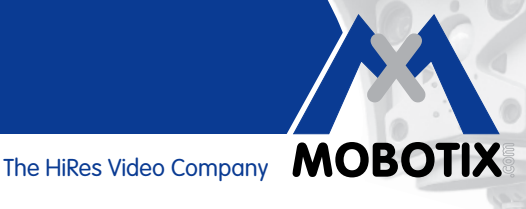

#### 2 KONFIGURATION IM WEBBROWSER

Der MxActivitySensor ist ein serienmäßiger Bestandteil der Kamera-Software ab Version 4.1.6. Die Konfiguration erfolgt an einem mit der Kamera verbundenen Computer über einen Standard-Webbrowser (Internetzugang nicht erforderlich).

Die einzelnen Konfigurationsschritte im Überblick:

| Schritte                                                                       | Details                                                                                                    |
|--------------------------------------------------------------------------------|----------------------------------------------------------------------------------------------------|
| Scharfschaltung der Ereignissteuerung<br>aktivieren                            | Setup Menü > Ereignissteuerung > Allgemeine Ereigniseinstellungen                                                                           |
| Dialog "Bildanalyse-Ereignisse" öffnen                                         | Setup Menü > Ereignissteuerung > Ereignisübersicht > Bildanalyse-<br>Ereignisse                                                             |
| Einstellungen zur Livebild-Anzeige für<br>MxActivitySensor vornehmen           | Im Dialog "Bildanalyse-Ereignisse" unter ActivitySensor-Einstellungen                                                                       |
| MxActivitySensor-Profil als Ereignis<br>anlegen                                | Im Dialog "Bildanalyse-Ereignisse" unter Ereignisse                                                                                         |
| Aufzeichnung einrichten und Ereignis<br>(MxActivitySensor-Profil) zuordnen     | Setup Menü > Ereignissteuerung > Aufzeichnung                                                                                               |
| Benachrichtigung einrichten und Ereignis<br>(MxActivitySensor-Profil) zuordnen | Zuerst Profile im Admin Menü definieren, dann Benachrichtigung<br>einrichten: Setup Menü > Ereignissteuerung > Aktionsgruppen-<br>Übersicht |
| Auslöseschwellwert justieren                                                   | Setup Menü > Bildsteuerung > Darstellungs- und Texteinblendungen                                                                            |

#### 2.1 Grundeinstellungen vornehmen

Der MxActivitySensor reagiert auf kontinuierliche Bewegungen innerhalb des Erkennungsbereichs. Für jeden Bildsensor (Kamerabild) können Sie einen oder mehrere, voneinander unabhängige Bereiche definieren. Die Analyse kann dann so konfiguriert werden, dass bei Bewegungen (in bestimmte oder alle Richtungen) innerhalb dieser Bereiche Alarme und Ereignisaufzeichnungen ausgelöst werden.

Öffnen Sie einen Webbrowser und geben Sie die IP-Adresse der Kamera in die Adresszeile ein. Falls erforderlich, geben Sie Benutzername und Passwort ein (werkseitiger Benutzername: admin, Passwort: meinsm).

### Scharfsschaltung der Ereignissteuerung aktivieren

Klicken Sie auf Setup Menü und aktivieren Sie unter Ereignissteuerung > Allgemeine Ereigniseinstellungen ganz oben im ersten Auswahlfeld die Scharfschaltung.

### Dialog "Bildanalyse-Ereignisse" öffnen

Öffnen Sie im Setup Menü den Dialog "Bildanalyse-Ereignisse" unter Ereignissteuerung > Ereignisübersicht > Bildanalyse-Ereignisse.

### Einstellungen zur Livebild-Anzeige vornehmen (Eigenschafts-Einstellungen)

Je nachdem, ob Sie eine Mono-Kamera oder eine Dual-Kamera verwenden, passt sich der Dialog der Kamera an.

1. Öffnen Sie den Dialog Bildanalyse-Ereignisse.

| mobotix S14                             | S14D Bildanalyse-Ereignisse           | 0 0                                                                                                    |
|-----------------------------------------|---------------------------------------|----------------------------------------------------------------------------------------------------|
| Eigenschaft                             | Wert                                  | Erklärung                                                                                                    |
| Allgemeine Einstellungen                | Analyse auf beiden Bildsensoren       | Analyse auf beiden Bildsensoren:<br>Erkennt Bildanalyse-Ereignisse auf beiden<br>Bildsensoren, auch wenn rur ein Bildsensor angezeigt<br>wird. Dies kann die Bildrate reduzieren.             |
| Video-Bewegungsmelder-<br>Einstellungen | Nicht verwendete Fenster ausblenden   | Nicht verwendete Fenster ausblenden:<br>Ist diese Checkbox aktiviert, werden<br>Bewegungsfenster nur angezeigt und ausgewertet,<br>wenn sie in einem der Ereignisprofile verwendet<br>werden. |
|                                         | Ein, bei Ereignis hervorheben 🗘       | Video-Bewegungsmelder-Darstellung:<br>Darstellung der Fensterrahmen.                                                                                                    |
|                                         | Video-Bewegungsmelder-ID anzeigen     | Video-Bewegungsmelder-ID anzeigen:<br>Zeigt die ID links oben in jedem Fenster an.                                                                                                    |
| MxActivitySensor-<br>Einstellungen      | Erkennen schneller Bewegungen         | Erkennen schneller Bewegungen:<br>Verbessert die Erkennung schneller Objekte. Die<br>Erkennung kleiner Objekte könnte sich verschlechtern.                                                    |
|                                         | Richtungsanzeige einblenden           | Richtungsanzeige einblenden:<br>Erkannte Richtungen im Livebild anzeigen.<br>Alle Bereiche einfärben                                                                                          |
|                                         | Aus 🗘                                 | Richtungsanzeige einblenden:<br>Erkennungsbereich des ausgewählten Profils im<br>Livebild anzeigen.                                                                                           |
| Ereignisse                              | Wert                                  | Erklärung                                                                                                    |
| Neues Profil hinzufügen                 |                                       |                                                                                                    |
| Setzen Voreins                          | tellung) (Wiederhersteller) Schließen | Mehr                                                                                                    |

- 2. Mono-Kameras: Überspringen Sie den nächsten Schritt und machen Sie weiter mit Schritt 4.
- 3. **Dual-Kameras:** Aktivieren Sie das Kontrollkästchen **Analyse auf beiden Bildsensoren** in den allgemeinen Einstellungen, wenn diese gleichzeitig auf beiden Bildsensoren der Kamera erfolgen soll.
- 4. In den Einstellungen zum MxActivitySensor bestimmen Sie, ob das Profil mit den definierten Bewegungsfenstern im Kamera-Livebild angezeigt wird. Wählen Sie dazu das entsprechende Profil aus. Falls noch kein Profil erstellt wurde, müssen Sie zuerst ein neues Profil hinzufügen, damit Sie es auswählen können (siehe "MxActivitySensor-Profil als Ereignis anlegen").
- 5. Aktivieren Sie ggf. das Kontrollkästchen **Erkennen schneller Bewegungen**. Die Erkennung kleiner Objekte kann dann jedoch beeinträchtigt sein.
- Aktivieren Sie ggf. das Kontrollkästchen Richtungsanzeige einblenden. Solange die Korrektur der Objektivverzerrung (nur bei Fisheye- und Superweitwinkel-Objektiv) nicht aktiviert ist, werden die erkannten Richtungen im Livebild angezeigt.

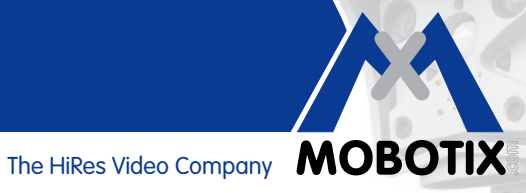

### MxActivitySensor-Profil als Ereignis anlegen

In den Ereignis-Einstellungen können Sie ein neues Profil anlegen oder ein bestehendes ändern. In einem Profil legen Sie den Ereignissensor-Typ fest, definieren das Erkennungsfenster und bestimmen die Bewegungsrichtung(en), die einen Alarm auslösen.

| Ereignisse         | Wert                                                                | Erklärung                                                                                                    |
|--------------------|---------------------------------------------------------------------|----------------------------------------------------------------------------------------------------|
| ✓ ActivitySensor   |                                                                     | 🗆 Inaktiv 🗆 Löschen                                                                                                    |
|                    | 5                                                                   | Ereignistotzeit:<br>Zeitdauer [03600 s], bevor das Ereignis wieder<br>auslösen kann.                                                                                          |
| Ereignissensor-Typ | <ul> <li>MxActivitySensor</li> <li>Video-Bewegungsmelder</li> </ul> | Ereignissensor-Typ:<br>Bildanalyse-Sensor auswählen                                                                                                    |
|                    | Schnelle und zuverlässige Bewegungserker                            | inung.                                                                                                    |
|                    | 33                                                                  | Auslöseschwellwert festlegen:<br>Auslöseschwellwert für dieses Profil auswählen [099].                                                                                        |
|                    | 0,0,0,1280,960                                                      | Erkennungsbereich bearbeiten:<br>Eine detaillierte Beschreibung der Fensterdefinitionen<br>und zusätzlichen Variablen finden Sie in der<br>entsprechenden <u>Hilfeseite</u> . |
|                    |                                                                     | Erkennungsbereiche können im Livebild auch durch<br>[Umschait]-Klick/Klick und Drücken von <i>Rechteck</i><br>einfügen definiert werden.                                      |
|                    |                                                                     | Rechteck einfügen                                                                                                    |
|                    |                                                                     | Highlight area                                                                                                    |
|                    | ☑ Links                                                             | Auslösende Richtungen festlegen:<br>Richtungen auswählen, die einen Alarm auslösen.                                                                                           |
|                    | ✓ Rechts                                                            |                                                                                                    |
|                    | 🗹 Nach oben                                                         |                                                                                                    |
|                    | ✓ Nach unten                                                        |                                                                                                    |
|                    | Neues Profil hinzufügen                                             |                                                                                                    |
| Setzen Voreinste   | llung) (Wiederherstelle) (Schließen)                                | Mehr                                                                                                    |

- 1. Klicken Sie auf **Neues Profil hinzufügen** und vergeben Sie eine Bezeichnung.
- 2. Bestimmen Sie die Ereignistotzeit in Sekunden. Die Ereignistotzeit definiert einen Zeitraum (0 3600 s) nach einem Ereignis, in dem keine neuen Ereignisse dieses Profils registriert werden. Über die Ereignistotzeit kann beispielsweise verhindert werden, dass ein zusammenhängender Vorgang (eine Person läuft durch den Erfassungsbereich) mehrere Ereignisse auslöst.
- 3. Wählen Sie den Ereignissensor-Typ MxActivitySensor.
- 4. Geben Sie den gewünschten Auslöseschwellwert ein (0 99, Werkseinstellung: 33). Die Einstellung "99" bewirkt, dass nur eindeutige Bewegungen, die über eine "längere" Strecke ausgeführt werden, erkannt werden. Bei der Einstellung "0" werden bereits geringe Bewegungen erkannt.
- 5. Setzen Sie mit der Maus im Livebild durch Umschalt + Klick und Klick zwei diagonal gegenüberliegende Eckpunkte des gewünschten Erkennungsbereichs. Das gewählte Rechteck wird im Livebild angezeigt. Klicken Sie im Dialog auf Rechteck hinzufügen. Die entsprechenden Koordinaten des Erkennungsbereichs werden angezeigt. Zum Entfernen eines Erkennungsbereichs löschen Sie einfach dessen Koordinaten. Sie können durch Voranstellen eines Ausrufezeichens "!" vor die Koordinaten auch einen Ausschlussbereich definieren, in dem keine Analyse stattfindet.

Bei einer Dualkamera klicken Sie in das Livebild des entsprechenden Bildsensors und definieren die Erkennungsbereiche wie oben beschrieben. Eine "0" oder eine "1" vor den Koordinaten im Bearbeitungsfenster zeigt an, ob sich der Erkennungsbereich im linken oder im rechten Kamerabild befindet:

- 0: Rechtes Kamerabild bei Dualkameras, Standardeinstellung bei Monokameras
- 1: Linkes Kamerabild bei Dualkameras
- 6. Wählen Sie im nicht entzerrten Livebild (nur beim Fisheye- und Superweitwinkel-Obejektiv) die Bewegungsrichtungen (**Auslösende Richtungen festlegen**), die einen Alarm auslösen sollen.
- 7. Klicken Sie auf **Setzen** und **Schließen**.

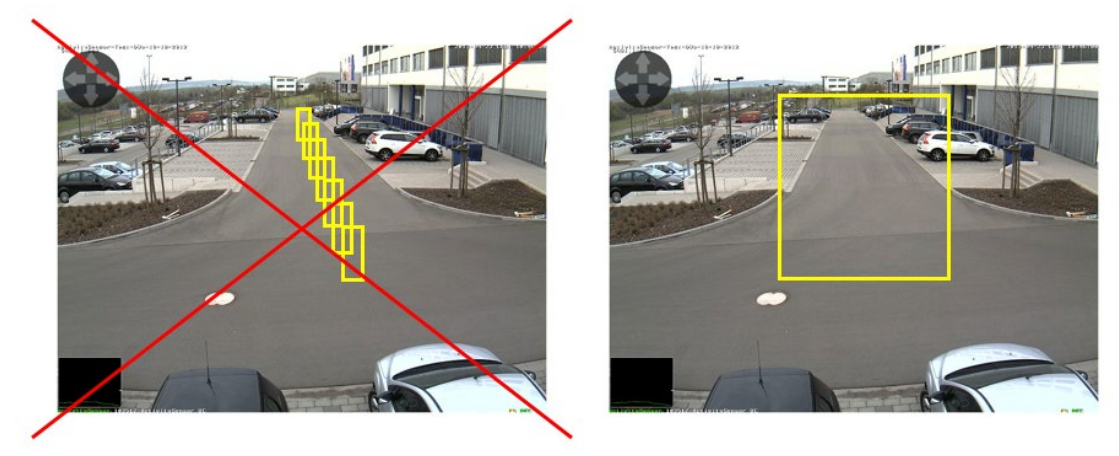

Anders als bei Video Motion ist beim MxActivitySensor in der Regel ein einziger Erkennungsbereich ausreichend!

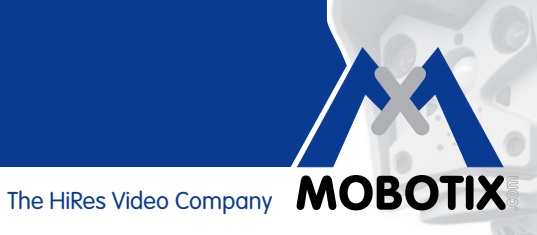

#### 2.2 Aufzeichnung einrichten

### Aufzeichnung einrichten und Ereignis (MxActivitySensor-Profil) zuordnen

Wenn bei Bewegungserkennung aufgezeichnet werden soll, richten Sie nach dem Festlegen der MxActivitySensor-Einstellungen die Aufzeichnung ein.

- 1. Öffnen Sie den Dialog **Aufzeichnung** unter Ereignissteuerung im Setup Menü.
- 2. Aktivieren Sie die Scharfschaltung, falls dies noch nicht erfolgt ist.
- 3. Wenn gewünscht, wählen Sie ein Wochenprogramm zur zeitgesteuerten Aufzeichnung aus.
- 4. Wählen Sie den Aufzeichnungsmodus Ereignisaufzeichnung. Bei einer kontinuierlichen Bewegung in der festgelegten Richtung innerhalb des Erkennungsbereichs wird die Aufzeichnung ausgelöst.
- 5. Wenn gewünscht, aktivieren Sie die Aufzeichnung mit Audio.
- 6. Im Auswahlfeld Aufzeichnung starten wählen Sie die Ereignisse (Ereignistyp mit Profilbezeichnung) aus, die eine Aufzeichnung auslösen sollen.
- 7. Wählen Sie die Bildrate, mit der aufgezeichnet werden soll.
- 8. Damit die komplette Bewegung von Anfang an aufgezeichnet werden kann (Voralarm), wählen Sie für die Aufzeichnungsdauer vor Ereignis einen Wert zwischen 3 und 5 Sekunden.
- 9. Klicken Sie auf Setzen und Schließen.

| Allgemeine<br>Einstellungen         Wert         Erklärung           Scharfschaltung         Aktiviert         Aktiviert         Aufzeichnung scharfschalten:<br>Stouert die Scharfschalten:<br>Aktiviert die Aufzeichnung,<br>St. Aufzeichnung wind über den Schalt<br>scharfgeschaltet, wie<br>Scharfschaltet.         Aufzeichnung wind über den Schalt<br>Scharfschaltet.           Sze Dacktweit die Aufzeichnung,<br>St. Aufzeichnung wind über benutzerd<br>Signal scharfsgeschaltet, wie<br>Scharfschaltet.         CS: Aufzeichnung wind über benutzerd<br>Signal scharfsgeschaltet, wie<br>Scharfschalten, die Aufzeichnung.           Speichereinstellungen         Wert         Erklärung           Aufzeichnung (REC)         Ereignisaufzeichnung         Aufzeichnungsant für Ereignisse und Bi<br>zuseilkläuszichnung: Speichert idez<br>Schereinnung and Ereignisse und Bi<br>zuseilkläuszichnung: Speichert idez<br>Schereinnung (REC)           Aufzeichnung starten         Aufzeichnung starten:<br>Aufzeichnung starten         Aufzeichnung starten:<br>Maximal B/s ©           Aufzeichnung starten:<br>Maximal B/s ©         Selection not available:<br>(Ervionsen in Bidernis:<br>2 s ©         Marzeichnungsdauer vor de<br>eigentlicher Einglisse und Ereignisse                                                                                                    | 🏫 🔶 МОВОТІХ Q24 (           | 24 Aufzeichnung                                                                                    | 0 0                                                                                                    |
|----------------------------------------------------------------------------------------------------|-----------------------------|----------------------------------------------------------------------------------------------------|----------------------------------------------------------------------------------------------------|
| Scharfschaltung       Aktiviert       Autzeichnung schartschalten:         Aktiviert       Aktiviert       Autzeichnung, schartschalten:         Aktiviert       Aktiviert       Aktiviert         Aktiviert       Aktiviert       Aktiviert         Aktiviert       Aktiviert       Aktiviert         Aktiviert       Aktiviert       Aktiviert         Aktiviert       Aktiviert       Aktiviert         Spalaschalte       CS-Autzeichnung, wird über den Schalte.         Spalaschafte       CS-Autzeichnung, wird über den Schalte.         Vern Maxer: Kopiet Zustand der Autz.       Vern Maxer: Kopiet Zustand der Autz.         Speichereinstellungen       Wert       Erklärung         Aufzeichnung (REC)       Ereignisaufzeichnung in Urz eitgesteuerte       Autzeichnungsan für Ereignisse und Bitzeiteinnung: Speichert einz.         Aufzeichnung (REC)       Ereignisaufzeichnung in Urz eitgesteuerte       Aufzeichnung Speichert einz.         Aufzeichnung starten        Selection not available> (Nenn verlügbar, werden Audiodaten materiet.         Aufzeichnung starten        Selection not available> (Nenn verlügbar, werden Audiodaten materiet.         Aufzeichnung starten       (Altes auswählen) (Nichts auswählen) (Nichts auswählen) (Nichts auswählen) (Environment: P)       Materiethnung starten.         Maximal B/s :       <                                                                                                    | Allgemeine<br>Einstellungen | Wert                                                                                               | Erklärung                                                                                                    |
| (Kein Wochenprogramm)       Wochenprogramm:<br>Wochenprogramm für zeitgesteuerte<br>Aufzeichnung         Speichereinstellungen       Wert       Erklärung         Aufzeichnung (REC)       Ereignisaufzeichnung       Aufzeichnungsmodus:<br>Aufzeichnung: Speichert einz<br>PEG-Vollbider.         Aufzeichnung stafter       Ereignisaufzeichnung: Speichert einz<br>PEG-Vollbider.       Aufzeichnung: Speichert einz<br>PEG-Vollbider.         Aus       Aus       Aufzeichnung stafter       Aufzeichnung stafter.         Aufzeichnung starten       Selection not available><br>(Nichts auswählen)<br>(Nichts auswählen)       Aufzeichnung stafter.       Aufzeichnung stafter.         Maximal B/s ‡       Aufzeichnung stafter.       Aufzeichnung stafter.       Aufzeichnung stafter.         Maximal B/s ‡       Aufzeichnung stafter.       Zusteichnung stafter.       Aufzeichnung stafter.         Maximal B/s ‡       Aufzeichnung stafter.       Zusteichnung stafter.       Zusteichnung stafter.         Maximal B/s ‡       Aufzeichnung stafter.       Zusteichnung stafter.       Zusteichnung stafter.         Maximal B/s ‡       Aufzeichnung stafter.       Aufzeichnung stafter.       Zusteichnung stafter.         Zusteichnung stafter.       Zusteichnung stafter.       Zusteichnung stafter.       Zusteichnung stafter.         Ereignise       Zusteichnung stafter.       Zusteichnung stafter.       Zustefen zustefen. <th< td=""><td>Scharfschaltung</td><td>Aktiviert</td><td>Aufzeichnung scharfschalten:<br/>Steuert die Scharfschaltung der Aufzeichnung:<br/>Aktiviert Kaltviert die Aufzeichnung.<br/>Aus: Deaktiviert die Aufzeichnung.<br/>SI: Aufzeichnung wird über den Schalteingang<br/>scharfgeschaltet.<br/>CS: Aufzeichnung wird über benutzerdefiniertes<br/>Signal scharfgeschaltet, wie in Allgemeine<br/>Ereigniseinstellungen festgelegt.<br/>Vom Master: Kopiert Zustand der Aufzeichnungs-<br/>Scharfschaltung von der Master-Kamera.</td></th<> | Scharfschaltung             | Aktiviert                                                                                          | Aufzeichnung scharfschalten:<br>Steuert die Scharfschaltung der Aufzeichnung:<br>Aktiviert Kaltviert die Aufzeichnung.<br>Aus: Deaktiviert die Aufzeichnung.<br>SI: Aufzeichnung wird über den Schalteingang<br>scharfgeschaltet.<br>CS: Aufzeichnung wird über benutzerdefiniertes<br>Signal scharfgeschaltet, wie in Allgemeine<br>Ereigniseinstellungen festgelegt.<br>Vom Master: Kopiert Zustand der Aufzeichnungs-<br>Scharfschaltung von der Master-Kamera. |
| Speichereinstellungen       Wert       Erklärung         Aufzeichnung (REC)       Ereignisaufzeichnung :       Aufzeichnungsant für Ereignisse und Bi<br>Einzelbildaufzeichnung: Speichert einz<br>JPEG-Vollbildar.<br>Ereignisaufzeichnung: Speichert einz<br>JPEG-Vollbildar.<br>Daueraufzeichnung: Speichert jedes<br>Clip-Dateen im MxPEG-Format. Die Können mit einer höheren Bildrate aufg<br>werden, wenn folgende Einstellungen v<br>werden: Aufzeichnung statten, Lüce<br>Können mit einer höheren Bildrate aufg<br>werden aufzeichnung: Speichert jedes<br>Clip-Dateen im MxPEG-Format. Die E<br>können mit einer höheren Bildrate aufg<br>werden aufzeichnung statten, Lüce<br>Mateichnung statten, Lüce<br>Mateien und konfigurieren Sie das Mit<br>Aufzeichnung statten.         Aufzeichnung statten <selection available="" not=""> (<br/>(Alles auswählen)<br/>(Nichts auswählen)<br/>(Environment: PI)       Matrieren Sie die Ereignisse, die eine<br/>Aufzeichnung statten.<br/>Matrieren Sie die Ereignisse zu markieren.<br/>Ereignisse in Klammern müssen zuerst<br/>werden.         Maximal B/s :       <br/>Z s :       Aufzeichnungsdauer vor Ereignis<br/>ereignisse in Bildern/s.</selection>                                                                                                    |                             | (Kein Wochenprogramm)                                                                              | Wochenprogramm:<br>Wochenprogramm für zeitgesteuerte<br>Aufzeichnung. ( <u>Wochenprogramme</u> )                                                                                                    |
| Aufzeichnung (REC)       Ereignisaufzeichnung       Aufzeichnungsmodus:       Aufzeichnungsmodus:         Aufzeichnungsst für Ereignisse und Bi       Einzelbilduzzeichnung: Speichert einz         JPEG-Vollbilder.       Ereignisaufzeichnung: Speichert einz         JPEG-Vollbilder.       Speichert jedes         Clip-Dateien im MxPEG-Format.       De Jaueraufzeichnung: Speichert jedes         Clip-Dateien im MxPEG-Format.       De Jaueraufzeichnung: Speichert jedes         Aufzeichnung starten       Aufzeichnung starten:         Aufzeichnung starten       Markieren Sie die Erstellungen         (Alles auswählen)       Wenn verfügbar, werden Audiodaten madgenommen.         (Environment: PI)       Markieren Sie die Ereignisse, die eine         (Environment: PI)       Ereignisse in Klammer müssen zuerst         (Environment: PI)       Ereignisse in Klammer müssen zuerst         Z s i       Aufzeichnungsdauer vor Ereignis:         Z s i       Aufzeichnungsdauer vor de                                                                                                    | Speichereinstellungen       | Wert                                                                                               | Erklärung                                                                                                    |
| Aus       Audiodaten aufzeichnen:<br>Wenn verfügbar, werden Audiodaten m<br>aufgenommen.<br>Aktivieren und konfigurieren Sie das M         Aufzeichnung starten       Selection not available><br>(Alles auswählen)<br>(Nichts auswählen)<br>(Nichts auswählen)       Aufzeichnung starten:<br>Markieren Sie die Ereignisse, die eine<br>Aufzeichnung starten.<br>Verwenden Sie [Strigt-Klick, um mehrer<br>Ereignisse in Klammern müssen zuerst<br>werden.         Maximal B/s ‡       Ereignisse in Klammern müssen zuerst<br>werden.         2 s ‡       Aufzeichnungsdauer vor Ereignis.<br>Zusätzliche Aufzeichnungsdauer vor de<br>eigentlichen Ereignis.                                                                                                    | Aufzeichnung (REC)          | Ereignisaufzeichnung                                                                               | Aufzeichnungsmodus:<br>Aufzeichnungsart für Ereignisse und Bildserien.<br>Einzeibildaufzeichnung: Speichert einzelne<br>JPEG-Vollbilder.<br>Ereignisaufzeichnung: Speichert jedes Ereignis in<br>Cilp-Dateien im MxPEG-Format. Die Ereignisse<br>können mit einer höheren Bildrate aufgezeichnet<br>werden, wenn folgende Einstellungen verwendet<br>werden. Aufzeichnung starten, Aufzeichnung<br>verlängern und Aufzeichnung beenden.                            |
| Aufzeichnung starten <selection available="" not="">       Aufzeichnung starten:         (Alles auswählen)       (Alles auswählen)       Markieren Sie die Ereignisse, die eine Aufzeichnung starten.         (Nichts auswählen)       (Nichts auswählen)       Verwenden Sie (Strg)-Klick, um mehrer Ereignisse zu markieren.         (Environment: PI)       *       Ereignis-Bildrate:         Maximal B/s *       Aufzeichnungsdauer vor Breignis:         2 s *       Zusätzliche Aufzeichnungsdauer vor de eigenflichen Ereignis.</selection>                                                                                                    |                             | Aus                                                                                                | Audiodaten aufzeichnen:<br>Wenn verfügbar, werden Audiodaten mit<br>aufgenommen.<br>Aktivieren und konfigurieren Sie das <u>Mikrofon</u> .                                                                                                    |
| Maximal B/s       Ereignis-Bildrate:         Aufzeichnungsgeschwindigkeit nach Eis       Ereignisses in Bildern/s.         2 s       S         Aufzeichnungsdauer vor Ereignis:       Zusätzliche Aufzeichnungsdauer vor de eigentlichen Ereignis.                                                                                                    | Aufzeichnung starten        | <selection available="" not=""> (Alles auswählen) (Nichts auswählen) (Environment: PI)</selection> | Aufzeichnung starten:<br>Markieren Sie die Ereignisse, die eine<br>Aufzeichnung starten.<br>Verwenden Sie [Strg]-Klick, um mehrere<br>Ereignisse zu markieren.<br>Ereignisse in Klammern müssen zuerst <u>aktiviert</u><br>werden.                                                                                                    |
| 2 s<br>Zusătzliche Aufzeichnungsdauer vor Ereignis:<br>Zusătzliche Aufzeichnungsdauer vor de<br>eigentlichen Ereignis.                                                                                                    |                             | Maximal B/s                                                                                        | Ereignis-Bildrate:<br>Aufzeichnungsgeschwindigkeit nach Eintritt eines<br>Ereignisses in Bildern/s.                                                                                                    |
|                                                                                                    |                             | 2 5                                                                                                | Aufzeichnungsdauer vor Ereignis:<br>Zusätzliche Aufzeichnungsdauer vor dem<br>eigentlichen Ereignis.                                                                                                    |
| 10 s<br>Ereignis.                                                                                                    |                             | 10 s                                                                                               | Aufzeichnungsdauer:<br>Zusätzliche Aufzeichnungsdauer nach dem<br>Ereignis.                                                                                                    |

### 2.3 Benachrichtigung einrichten

### Benachrichtigung einrichten und Ereignis (MxActivitySensor-Profil) zuordnen

Wenn bei der Bewegungserkennung nicht nur aufgezeichnet sondern auch (oder nur) benachrichtigt werden soll, bestimmen Sie nun in welcher Form die Benachrichtigung erfolgen soll. Dazu können Sie wählen zwischen:

- Telefonanruf: Anruf einer VoIP-Gegenstelle
   Zum Definieren eines Telefonprofils öffnen Sie:
   Admin Menü > Audio- und VoIP-Telefonie > Einstellungen für ausgehende Anrufe
- FTP: Übertragung eines Bilds auf einen FTP-Server
   Zum Definieren eines FTP-Profils öffnen Sie:
   Admin Menü > Übertragungsprofile > FTP-Profile
- E-Mail: Versendung einer E-Mail
   Zum Definieren eines E-Mail-Profils öffnen Sie:
   Admin Menü > Übertragungsprofile > E-Mail-Profile
- Netzwerkmeldung: Versendung einer Netzwerkmeldung an einen Computer oder eine andere Kamera Zum Definieren eines Profils für Netzwerkmeldungen öffnen Sie:
   Admin Menü > Übertragungsprofile > Profile für Netzwerkmeldungen
- Sound: Wiedergabe eines Tons

Zum Definieren eines Sounddatei-Profils öffnen Sie:

Admin Menü > Audio- und VoIP-Telefonie > Sound-Profile

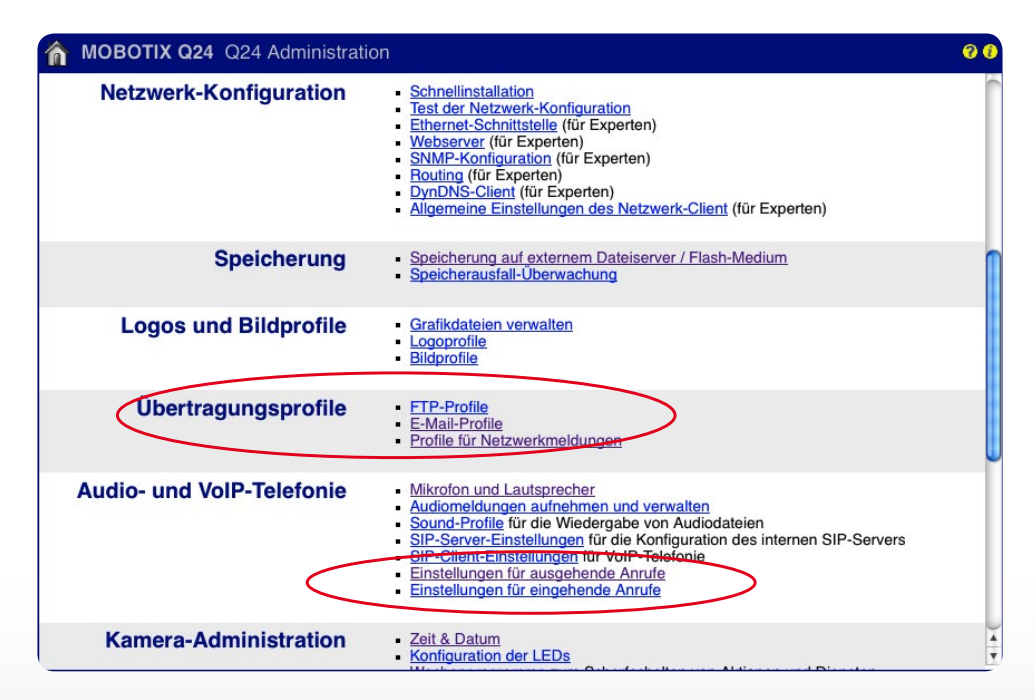

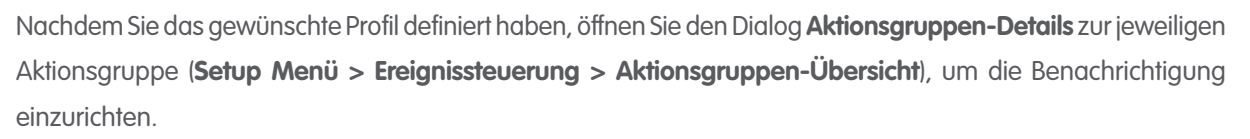

- 1. Aktivieren Sie die Scharfschaltung, falls diese noch nicht aktiviert ist.
- 2. Wenn gewünscht, wählen Sie ein **Wochenprogramm** zur zeitgesteuerten Benachrichtigung aus.
- 3. Wählen Sie das MxActivitySensor-Profil, das die Benachrichtigung auslösen soll.
- 4. Bestimmen Sie die Aktionstotzeit.
- 5. Aktionsverkettung: Legen Sie fest, ob die Aktionen gleichzeitig oder nacheinander ausgeführt werden sollen.
- 6. Wählen Sie das Aktionsprofil, das bei Eintreten des Ereignisses ausgeführt werden soll.
- 7. Klicken Sie auf Setzen und Schließen.

| 🏫 🔶 МОВОТІХ Q24                                                        | Q24 Aktionsgruppen-Details                                                                       | 0 0                                                                                                    |
|------------------------------------------------------------------------|--------------------------------------------------------------------------------------------------|----------------------------------------------------------------------------------------------------|
| Allgemeine<br>Einstellungen                                            | Wert                                                                                             | Erklärung                                                                                                    |
| Aktionsgruppe                                                          | Notification                                                                                     | Name:<br>Dieser Name ist rein informativ.                                                                                                    |
|                                                                        | Aktiviert                                                                                        | Schartschaltung:<br>Steuert diese Aktionsgruppe:<br>Aktiviert: Aktiviert diese Gruppe.<br>Aus: Deaktiviert diese Gruppe.<br>Sf: Gruppe wird über den Schalteingang<br>schartgeschaltet.<br>CS: Gruppe wird über benutzerdefiniertes Signal<br>schartgeschaltet, wie in Allgemeine<br>Erreigniseinstellungen festgelegt.                                                                                                    |
|                                                                        | (Kein Wochenprogramm)                                                                            | Wochenprogramm:<br>Wochenprogramm für dieses Aktionsprofil<br>(Wochenprogramme).                                                                                                    |
| Ereignisauswahl                                                        | (Environment: IL)<br>Image Analysis: AS1<br>Signal: SI<br>Signal: UC                             | Ereignisauswahl:<br>Legt die Ereignisse fest, die Aktionen auslösen sollen.<br>Verwenden Sie [Strg]-Klick, um mehrere Ereignisse zu<br>markieren.<br>Ereignisse in Klammern müssen zuerst <u>aktiviert</u><br>werden.                                                                                                    |
| Aktionsdetails                                                         | 1                                                                                                | Aktions-Totzeit:<br>Zeitdauer [03600 s], bevor eine neue Aktion<br>ausgeführt wird.                                                                                                    |
|                                                                        | Gleichzeitig                                                                                     | Aktionsverkettung:<br>Legen Sie fest, wie der Status jeder Teilaktion das<br>Ausführen der weiteren Aktionen beeinflusst.<br>Gleichzeitig: Alle Aktionen werden gleichzeitig<br>ausgeführt.<br>Gleichzeitig bis zum ersten Erfolg: Gleichzeitige<br>Ausführung, sobald jedoch eine Aktion erfolgreich<br>abgeschlossen wird (d. h. sie ist beendet oder das<br>Telefon wird abgenommen), werden alle anderen<br>Aktionen gestoppt.<br>Nacheinander: Alle Aktionen werden in der<br>angegebenen Reihenfolge ausgeführt.<br>Sacheinander bis zum ersten Erfolg: Die Aktionen<br>werden nacheinander ausgeführt; sobald jedoch eine<br>Aktion erfolgreich abgeschlossen wird, werden keine<br>weiteren Aktionen mehr gestartet.<br>Nacheinander bis zum ersten Fehlschlag: Die<br>Aktionen werden nacheinander ausgeführt; sobald<br>jedoch eine Aktion fehlschlägt, werden keine weiteren<br>Aktionen mehr gestartet. |
| Aktionen                                                               | Wert                                                                                             | Erklärung                                                                                                    |
| Aktion 1                                                               | E-Mail: ActivitySensor 🛟                                                                         | Aktionstyp und -Profil:<br>Legt das auszuführende Aktionsprofil fest.                                                                                                    |
| 🗆 Löschen                                                              | 0                                                                                                | Aktions-Zeitüberschreitung:<br>Wenn diese Aktion länger als festgelegt ausgeführt<br>wird (03600 s), wird sie abgebrochen und gibt einen<br>Fehier zurück. Geben Sie "0" ein, um sie zu<br>deaktivieren.                                                                                                    |
|                                                                        | Neue Aktion hinzufügen                                                                           |                                                                                                    |
| Hinweis:<br>Sie benötigen möglicherweis<br>Telefonanruf, Netzwerkmeldu | e Administrationsrechte um Aktionsprofile hinzuzuf<br>Ing, <u>FTP, E-Mail, Ton wiedergeben</u> . | ügen bzw. zu bearbeiten: <u>Visueller Alarm,</u>                                                                                                    |
| Setzen Voreinstellung Wiederhersteller Schließen                       |                                                                                                  |                                                                                                    |

### 2.4 Auslöseschwellwert justieren

Nachdem Sie die Aufzeichnung bzw. Benachrichtigung eingerichtet haben, sollten Sie den Auslöseschwellwert des MxActivitySensors überprüfen. Denn erst mit der passenden Einstellung (individuell gewünschter Wert zwischen 0 und 99) können Sie sicherstellen, dass Bewegungen entsprechend Ihren Wünschen erkannt werden. Öffnen Sie dazu den Dialog **Darstellungs- und Texteinblendungen (Setup Menü > Bildsteuerung**).

- 1. Klicken Sie auf **Mehr**, um alle Bereiche des Dialogs angezeigt zu bekommen.
- 2. Im Bereich Anzeigeoptionen wählen Sie die Pegelanzeige Diagramm.
- 3. Ein weiteres Auswahlfeld wird geöffnet. Wählen Sie dort das entsprechende MxActivitySensor-Profil (z. B. Image Analysis: AS1).
- 4. Klicken Sie auf Setzen und Schließen
- 5. Im Livebild wird jetzt in der Diagrammbox (links unten) die aktuell vom MxActivitySensor registrierte Bewegungsaktivität und der eingestellte Auslöseschwellwert angezeigt. Je höher der Ausschlag des Pegels, desto mehr Aktivität. Sobald der aktuelle Pegel den voreingestellten Schwellwert erreicht (Wert "0": unterer Rand der Diagrammbox/Minimalauschlag; Wert "33": ein Drittel vom Maximalausschlag/ Werkseinstellung; Wert "99": oberer Rand der Diagrammbox/Maximalauschlag), wechselt die Farbe der Pegelanzeige von Grün auf Rot und es werden die entsprechend gewählten Folgeaktionen (Aufzeichnung, Benachrichtigung) ausgelöst. Beobachten Sie den Ausschlag, wenn relevante Objekte bzw. Personen den Erfassungsbereich durchqueren und passen Sie gegebenenfalls die Einstellung des Schwellwerts oder eventuell auch die Größe des Erfassungsbereichs an.

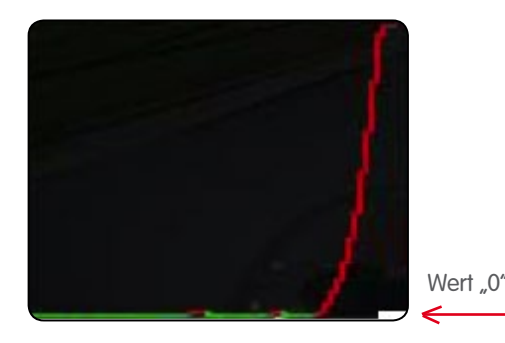

Wert "99"

Niedrigster Schwellwert "0": Bereits geringe Bewegungen werden erkannt.

Höchster Schwellwert "99": Nur eindeutige Bewegungen über eine "längere" Strecke werden erkannt.

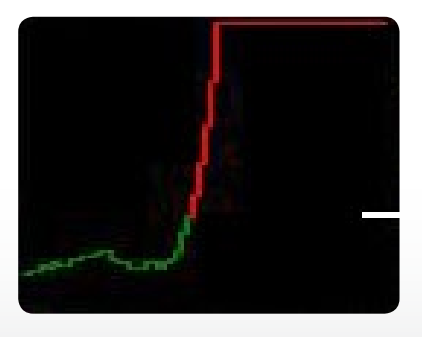

Werkseinstellung "33": 33 Prozent des Maximalausschlags

Wert "33"

The HiRes Video Company **MOBOTIX** 

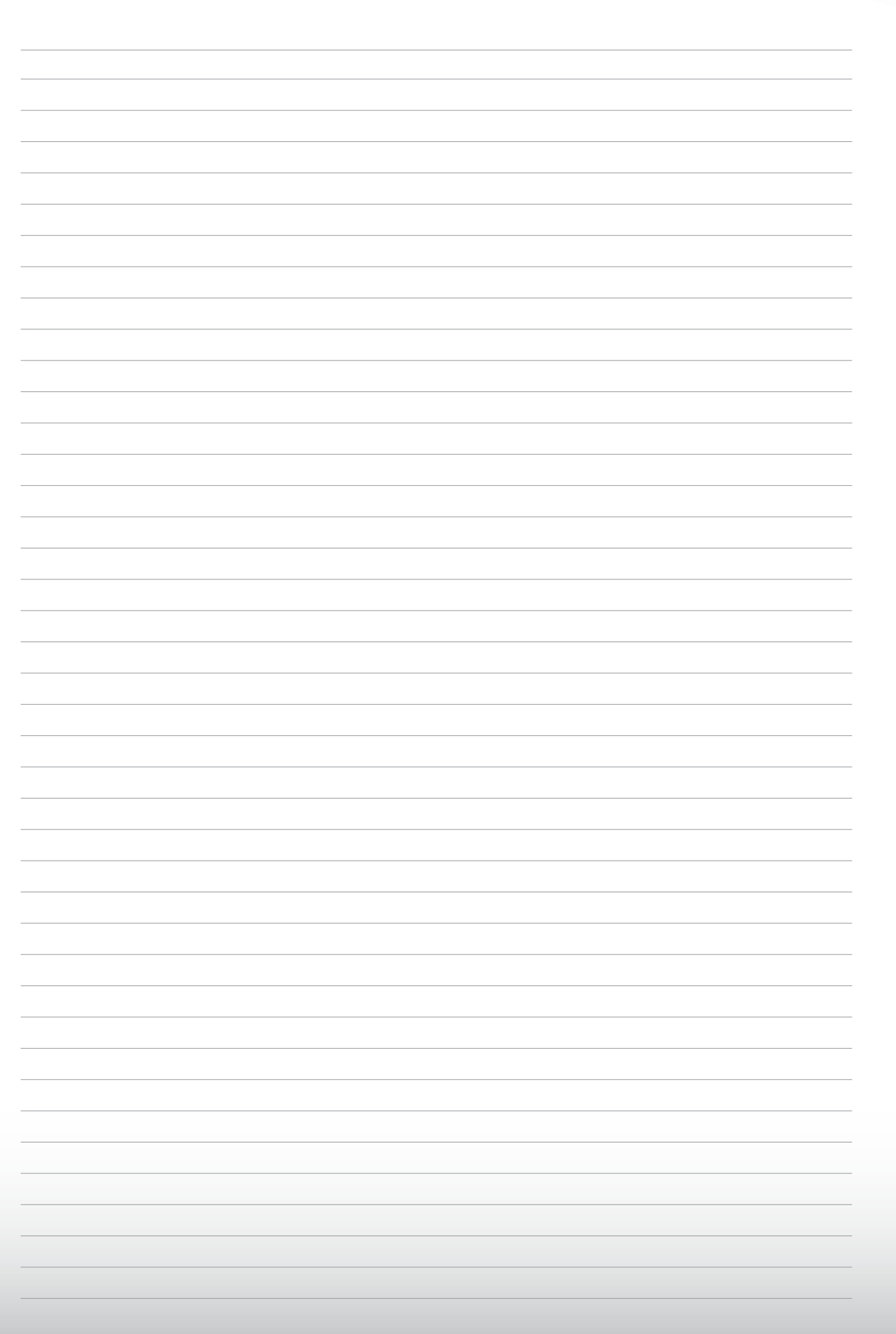